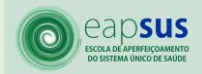

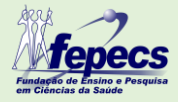

**TUTORIAL: COMO TER ACESSO AOS CURSOS DA PLATAFORMA EAD DA EAPSUS** 

Para ter acesso à Plataforma de Ensino à Distância - EAD da Escola de Aperfeiçoamento do SUS - EAPSUS, é necessário acessa-la através do *link*: <u>http://www.fepecs.edu.br/eadeapsus/login/index.php</u>

## Figura 1

| <ul> <li>n Ensino a distincta EAPSUS: Acei: x +</li> <li>← → C ▲ Não seguro   speca.edul</li> </ul> | br/eadeapsus/login/index.php                                                                                                    |       |                                                                                       |  |
|----------------------------------------------------------------------------------------------------|----------------------------------------------------------------------------------------------------|-------|---------------------------------------------------------------------------------------|--|
|                                                                                                    | Ensino a distância EAPSUS                                                                                                    | Voc   | ê possui uma conta?<br>Identificação / email                                          |  |
|                                                                                                    | O uso de Cookles deve ser permitido no seu navegador O<br>Esta é a sua primeira vez aqui?<br>Para ter acesso completo a este site, você primeiro precisa criar<br>uma conta. | Esque | Senha mbrar identificação de usuário Acessar aceu o seu usuário ou ser ar uma conta 1 |  |
| _                                                                                                   |                                                                                                    |       |                                                                                       |  |

Em caso de ser o primeiro acesso, será necessário **criar uma conta** clicando sobre o botão conforme seta de indicação **número 1** na figura acima. Abrirá uma nova página onde os dados cadastrais devem ser preenchidos, lembrando que o nome completo deve ser digitado, sendo ele o que constará nos certificados emitidos pela plataforma.

| m Nova conta × +                                        |                                                       | - o ×    |
|---------------------------------------------------------|-------------------------------------------------------|----------|
| ← → C ▲ Não seguro   fepecs.edu.br/eadeapsus/login/sign | .php?                                                 | 🖈 😕 E    |
|                                                         | COLOR DE APERFEIÇOAMENTO<br>DO SISTEMA ÚNICO DE SAÚDE | ۵.<br>۱  |
| Nova conta                                              | ❤ Contrair tudo                                       |          |
| - Escolha seu u                                         | uário e senha 👻                                       |          |
| Identificação de<br>usuário                             | 0                                                     |          |
|                                                         | A senha deve ter ao menos 6 caracteres                |          |
| Senha                                                   | 0                                                     |          |
| - Mais detalhes                                         | •                                                     |          |
| Endereço de emai                                        | •                                                     |          |
| Confirmar endere<br>de e-mail                           | • •                                                   |          |
| Nome                                                    | 0                                                     | <b>.</b> |

Preencher os dados e ao fina clicar em **Criar minha conta** conforme seta indicadora **número 2.** 

| Figura 3                            |                                 |        | Pancic                                 |         |
|-------------------------------------|---------------------------------|--------|----------------------------------------|---------|
| n Nova conta × +                    |                                 |        |                                        | - o ×   |
| ← → C ▲ Não seguro   fepecs.edu.br/ | /eadeapsus/login/signup.phj     | ıp?    |                                        | 🖈 🛪 🕒 E |
|                                     | Identificação de<br>usuário     | 0      |                                        | •       |
|                                     | Senha                           | 0      | A senha deve ter ao menos 6 caracteres |         |
|                                     | Mais detalhes 🗸                 |        |                                        |         |
|                                     | Endereço de email               | 0      |                                        |         |
|                                     | Confirmar endereço<br>de e-mail | 0      |                                        |         |
|                                     | Nome                            | 0      |                                        |         |
|                                     | Sobrenome                       | 0      |                                        |         |
|                                     | Cidade/Município                |        | Brasilia                               |         |
|                                     | País                            |        | Brasil                                 |         |
|                                     |                                 |        | Criar minha conta Cancelar 2           |         |
| E                                   | ste formulário contém           | campos | s obrigatórios marcados com 9 .        |         |
|                                     |                                 |        |                                        |         |

Em seguida um e-mail será enviado para que seja confirmada a criação da conta.

A seguir, entrar novamente na página inicial mostrada na Figura 1, entrar com login e senha.

Assim que entrar na plataforma, será necessário clicar em **página inicial** conforme seta indicadora **número 3**, para verificar os cursos e web conferências disponíveis para acesso.

## Figura 4

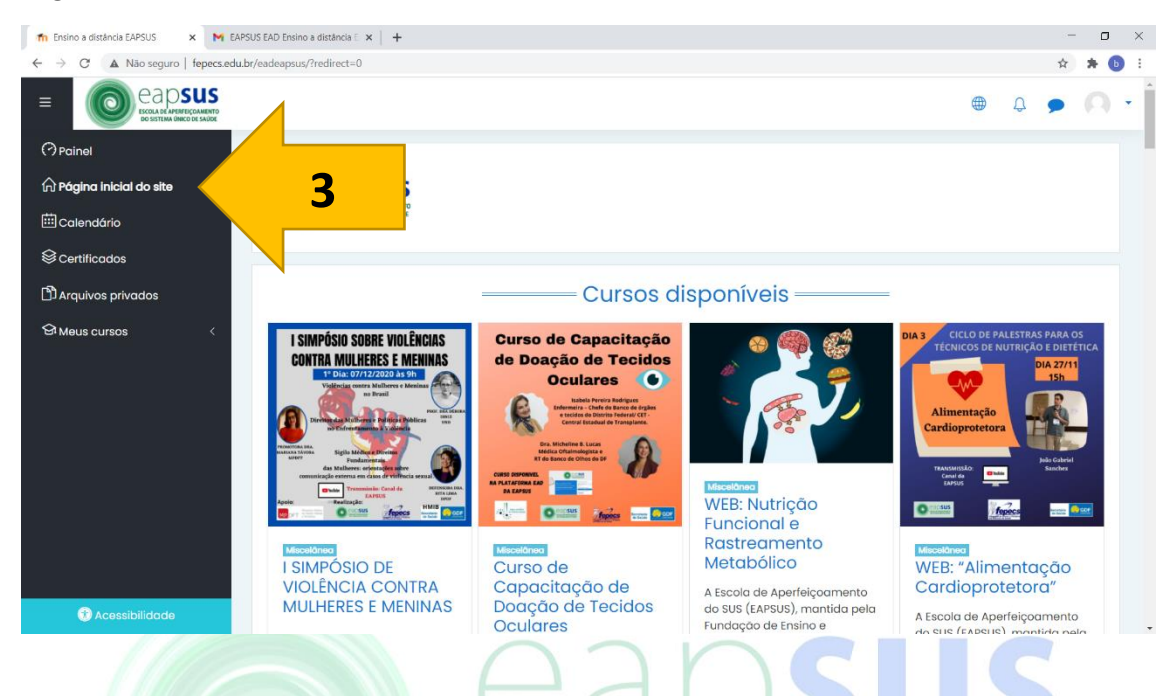

Clicar sobre o curso ou web que desejar acessar, fazer a **autoinscrição** em caso de disponibilidade para tal conforme seta indicadora **número 4** 

## Figura 5

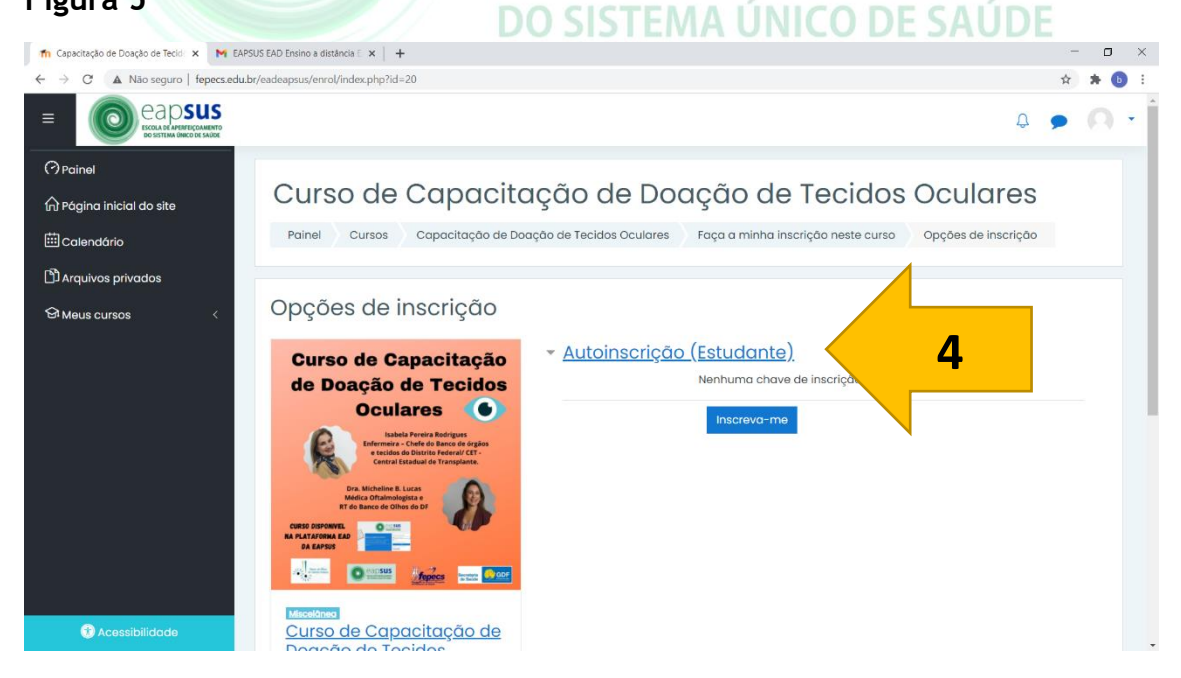

No caso da emissão de certificados, será necessário cumprir as regras de cada ação educativa que estará explicitada no curso ou web.

| Figura 6                                                                                       |                                                                                                    |                               |
|------------------------------------------------------------------------------------------------|----------------------------------------------------------------------------------------------------|-------------------------------|
| 🙃 Curso: Curso de Capacitação de 🛛 🗙 🕅 I                                                       | EAPSUS EAD Ensino a distância 🗉 🗙 📋 🕂                                                                                                | – o ×                         |
| ← → × ▲ Não seguro   fepecs.eo                                                                 | du.br/eadeapsus/course/view.php?id=20                                                                                                | 🖈 🗦 🔁 E                       |
|                                                                                                |                                                                                                    | 4 🗩 🗛 🔹                       |
| i≡ Seções do curso <                                                                           | AVALIAÇÃO DO CURSO                                                                                                    |                               |
| > Geral<br>> critérios técnicos para<br>triagem de candidatos à<br>doação de órgãos e tecidos, | E Avaliação do Curso                                                                                                    | Ø                             |
| frente à pandemia de<br>coronavírus (SARS-CoV-2).                                              | CERTIFICADO                                                                                                    |                               |
| > Captação, doação e<br>transplantes de órgãos e<br>tecidos no cenário atual                   | Restrito       Certificado Curso de Capacitação de Doação de Tecidos Oculares       5         Insertito       Disponível se:         |                               |
| > anatomia do globo ocular                                                                     | A atividade AVALIAÇÃO DE APRENDIZAGEM esteja marcada como concluída     A atividade Avaliação do Curso esteja marcada como concluída | _                             |
| ocular                                                                                         |                                                                                                    |                               |
| > avaliação<br>> AVALIAÇÃO DO CURSO                                                            | Manter contato                                                                                                    |                               |
| > certificado                                                                                  | Ensino a distância EAPSUS                                                                                                    |                               |
| A Participantes                                                                                | thtp://www.fepecs.edu.br/index.php/a-eapsus                                                                                          | E Resumo de retenção de dados |
| Acessibilidade                                                                                 | S (01/2017-1145 kamai 685)<br>⊠ eapsus.ead@fepecs.edu.br                                                                             |                               |

Após conclusão de todas as atividades exigidas, clicar sobre o certificado do curso conforme seta indicadora número 5 

|                                           | AAA                                                                                               | ς       |
|-------------------------------------------|---------------------------------------------------------------------------------------------------|---------|
| Figura 7                                  |                                                                                                   |         |
| n Certificado Curso de Capacitação 🗙 M EA | PSUS EAD Ensino a distância E 🗙 📔 🕂                                                               | - 0 ×   |
| ← → C ▲ Não seguro   fepecs.edu           | .br/eadeapsus/mod/simplecertificate/view.php?id=116                                               | 🏫 😕 E   |
|                                           |                                                                                                   | 4 🗩 A 🔹 |
| ≔ Seções do curso <                       |                                                                                                   |         |
| & Participantes                           | Curso de Capacitação de Doação de Tecidos Oculo                                                   | ares    |
| & Emblemas                                | Painel Cursos Capacitação de Doação de Tecidos Oculares certificado                               |         |
|                                           | Certificado Curso de Capacitação de Doação de Tecidos Oculares                                    |         |
| 公 Competências                            |                                                                                                   |         |
| ■ Notas                                   | Emitir um certificado de teste Certificados emitidos <u>Operações em lote</u>                     | 0-      |
| Painel                                    | Você somente poderá receber o certificado após a avaliação de aprendizagem e a avaliação do curso |         |
| 🏠 Página inicial do site                  | Pressione o botão abaixo para visualizar o seu certificado ep                                     |         |
| <b>茴</b> Calendário                       | Obter o Certificado                                                                               |         |
| ြီ Arquivos privados                      |                                                                                                   |         |
| 🖞 Banco de conteúdo                       | A TIVIDADE ANTERIOR<br>Availação do Curso                                                         |         |
| 🕸 Administração do site                   |                                                                                                   |         |
|                                           |                                                                                                   |         |
| Acessibilidade                            | Manter contato                                                                                    | 0,      |

Clicar em obter certificado, conforme seta indicadora número 6 e imprimilo.